## Installing Two Factor Authentication (Digipass Auth-ES) on a Smart Phone

## **iOS** Devices

Launch App Store

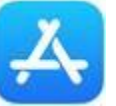

• Search for Mobile Authenticator ES and install

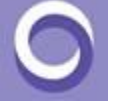

- Open the Mobile Authenticator ES App that you downloaded.
- $\circ$  ~ Tap the Manual QR Code choice. Allow the iPhone to access the Camera.
- Hold the iPhone's Camera over the Virtual Token QR Code (jpg image).
- When the QR Code successfully loads on the customers iPhone, a numeric digipass code will be displayed.

## **Android Devices**

• Launch the Google Play Store

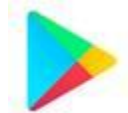

• Search for Mobile Authenticator ES and install

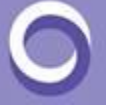

- Open the Mobile Authenticator ES App that you downloaded.
- Tap the Manual QR Code choice. Allow the iPhone to access the Camera.
- Hold the iPhone's Camera over the Virtual Token QR Code (jpg image).
- When the QR Code successfully loads on the customers iPhone, a numeric digipass code will be displayed.